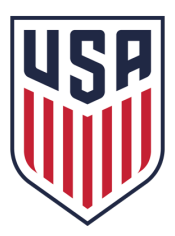

# **U.S. Soccer Learning Center** Sign-up $\rightarrow$ Accessing a Course

#### Please navigate to the URL below to access the Learning Center: 1.

- Learning Center Landing Page: https://www.learning.ussoccer.com/ a.
- Referee Landing Page: <u>https://www.learning.ussoccer.com/referee</u> Coach Landing Page: <u>https://www.learning.ussoccer.com/coach</u> b.
- C.

#### 2. Upon arriving to the appropriate landing page: New users: Select "Sign up" Returning users (previous DCC users): You can log in from any landing page.

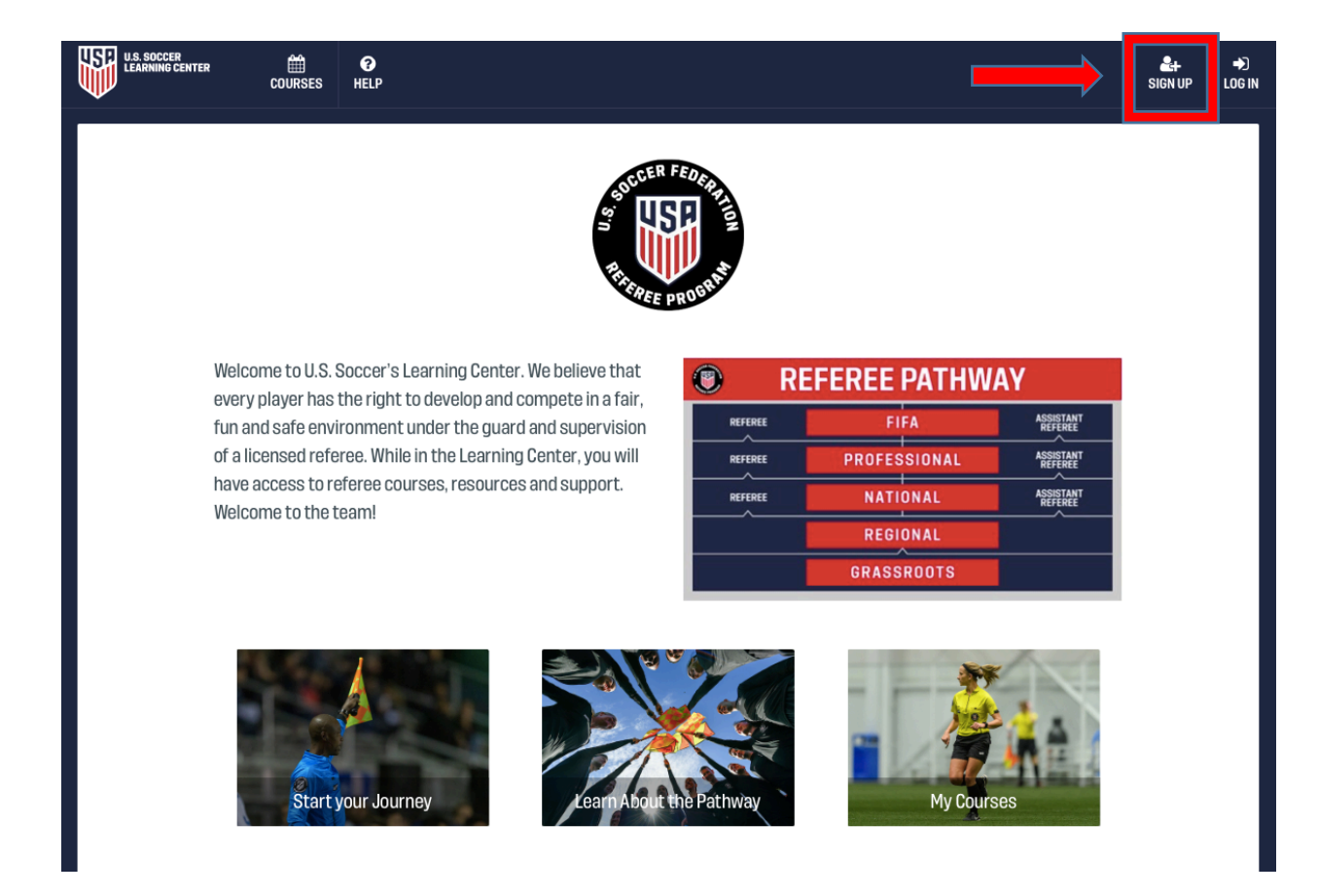

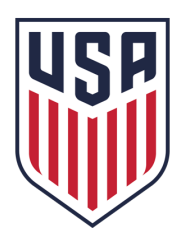

## 3. Signing up:

### Enter in your user information, completing all required fields.

- All Learning Center profiles will require a <u>unique</u> primary email address. This email address will be used to communicate about Learning Center activity (course registration, payment confirmation, assignment updates, etc.). A secondary email can be provided to be copied on all communications associated with the primary account.
- Users must be 13 years of age or older to create a profile.
- The zip code associated with the account will help associate the user with the local state referee committee. This association will place the user on reports run by the SRC (ex: show me licensed referees in my area). Referees who register in a different state than their residential zip code will appear on both reports.
- Users who have certified in the past will be able to connect to their certification history and have it
  visible on their profile. The Learning Center will attempt to identify users based on first name, last
  name, date of birth and/or email address.

| U.S. SOCCER<br>LEARNING CENTER<br>COURSES                                                              | <b>e</b><br>HELP                                                                                                 |                                                                                                    | Sign up Lo                                                                                                    |  |  |  |
|----------------------------------------------------------------------------------------------------|----------------------------------------------------------------------------------------------------|----------------------------------------------------------------------------------------------------|----------------------------------------------------------------------------------------------------|--|--|--|
| Sign up                                                                                                |                                                                                                    |                                                                                                    |                                                                                                    |  |  |  |
| ou are just one step away from joining the U.S. So<br>lease note: the personal information provided (n | ccer Learning Center. Please fill in the form below to<br>ame, date of birth, email address, etc.) must be those | pen your free account now. * - required fields<br>of the referee that will be seeking certification, not th                                                                                                   | etails of a parent or guardian. For parents/guardians,                                                                |  |  |  |
| here is a field for secondary email address if you<br>Your Email *                                     | vish to receive a copy of all email notifications that an                                                        | e sent to this user.<br>Mailing Address                                                                                                    |                                                                                                    |  |  |  |
| Your Email                                                                                             |                                                                                                    | Address                                                                                                    |                                                                                                    |  |  |  |
| Secondary Email 😡                                                                                      |                                                                                                    | Apt / Unit / Suite                                                                                                    | Apt / Unit / Suite                                                                                                    |  |  |  |
| Email of your parent or guardian                                                                       |                                                                                                    |                                                                                                    |                                                                                                    |  |  |  |
| Password *                                                                                             |                                                                                                    | City*                                                                                                    | State *                                                                                                    |  |  |  |
| Password Password must contain at least one capitalized char                                           | acter, one lower case character and one number                                                                   | City                                                                                                    | *                                                                                                    |  |  |  |
| Confirm Password *                                                                                     |                                                                                                    | Zip*                                                                                                    | Country *                                                                                                    |  |  |  |
| Confirm password                                                                                       |                                                                                                    | Zip code                                                                                                    | United States \$                                                                                                    |  |  |  |
| First Name *                                                                                           |                                                                                                    |                                                                                                    |                                                                                                    |  |  |  |
| First Name                                                                                             |                                                                                                    | U.S. Soccer invites you to self-identify your personal demographic information to help us fulfill our<br>commitment to achieving a diverse and inclusive sport. Your response is completely optional, and the |                                                                                                    |  |  |  |
| Last Name *                                                                                            |                                                                                                    | information you share will only be used to monitor<br>inclusion goals such as improving our recruiting, h                                                                                                    | and assess our progress in achieving our diversity and<br>iring and development practices across the sport. Providing |  |  |  |
| Last Name                                                                                              |                                                                                                    | this information is voluntary, but we hope you will                                                                                                    | assist us in our efforts to uphold these values.                                                                      |  |  |  |
| Gender                                                                                                 | Birthday *                                                                                                    | Ethnicity *                                                                                                    |                                                                                                    |  |  |  |
| ⊙Male ○Female ○X What's this Ø                                                                         | (                                                                                                    | Choose Ethnicity                                                                                                    | \$                                                                                                    |  |  |  |
| Phone *                                                                                                |                                                                                                    | I agree to the Terms of Use                                                                                                    |                                                                                                    |  |  |  |

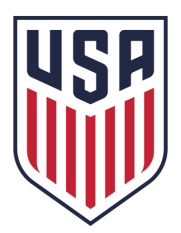

#### 4. Editing profile information:

- After signing up, you will be directed to your user profile. Users can:
  Edit their contact details (email, phone, address, profile picture, etc.)

  The user's name cannot be edited. Because the Learning Center pulls the profile name to the license templates, name change requests must be facilitated by U.S. Soccer. Users can file a help ticket with U.S. Soccer for such requests.

  Access .pdf copies of their current license and view a list of past certifications.
  Add other experiences related to being a referee to their profile. It should be noted that these experiences are entered by the user and are not verified or confirmed by U.S. Soccer.

| US. SOCCER<br>LEARNING CENTER E<br>COURSES RESOURCES                                                                                                    | <b>?</b><br>HELP          | REFEREE DEPARTMENT 😓 🗸                       |  |  |  |  |  |  |
|----------------------------------------------------------------------------------------------------|---------------------------|----------------------------------------------|--|--|--|--|--|--|
| Profile<br>Switch to coach                                                                                                    |                           |                                              |  |  |  |  |  |  |
| PROFILE PAYMENTS NOTIFICATIONS                                                                                                    |                           |                                              |  |  |  |  |  |  |
| Don't worry, your profile is <b>not publicly available</b> . The details you are providing here only help us to identify if you are eligible to participate in any courses you might register for. Therefore please complete it as detailed as possible and keep it updated at all times. |                           |                                              |  |  |  |  |  |  |
| Referee Department                                                                                                    |                           | U.S. SOCCER REFEREE LICENSES                 |  |  |  |  |  |  |
| 🗎 January 1, 1981                                                                                                    |                           | Do you have any U.S. Soccer license already? |  |  |  |  |  |  |
| CONTACT DETAILS                                                                                                    | 8 EUT                     | OTHER QUALIFICATIONS                         |  |  |  |  |  |  |
| <ul> <li>+13125181217</li> <li>1001 0 Davida Aug</li> </ul>                                                                                                    |                           | Tell us about your other qualifications.     |  |  |  |  |  |  |
| Chicago, IL 60616<br>United States                                                                                                    |                           | + ADD QUALIFICATION                          |  |  |  |  |  |  |
|                                                                                                    | ♂ EDIT                    |                                              |  |  |  |  |  |  |
| COACHING EXPERIENCE                                                                                                    |                           |                                              |  |  |  |  |  |  |
| Tell us about your coaching experience                                                                                                    |                           |                                              |  |  |  |  |  |  |
|                                                                                                    | + ADD COACHING EXPERIENCE |                                              |  |  |  |  |  |  |

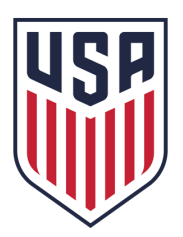

#### 5. **To navigate to current or prospective courses, select "Courses" on the top navigation bar.** The system will automatically load the *Available Courses* menu upon arrival.

If the user wishes to navigate to a course that they are currently signed up for, they can select *My Courses* then navigate to the course classroom. Referees can see old course results and access (viewer only) past course classrooms under *My Courses*.

#### **New GR Referees**

Available Courses> Grassroots Courses > New Referee> Online Course Available Courses> Grassroots Courses > New Referee> In-Person Course

### **Returning GR Referees**

Available Courses> Grassroots Courses > Re-certification

#### **Regional Referees**

Available Courses> Regional Courses

#### National Referees (organized by U.S. Soccer) Available Courses> National Courses

| ĺ          | U.S. SOCCER<br>LEARNING CENTER         |              | RESOURCES  | <b>e</b><br>Help                                       | REFEREE DEPARTMENT                     | © ~              |
|------------|----------------------------------------|--------------|------------|--------------------------------------------------------|----------------------------------------|------------------|
|            | MY COURSES AVAIL                       | ABLE COURSES | <u> </u>   |                                                        |                                        |                  |
|            | License pathway                        |              | New Grass  | aroots Referee- Online Course 🔺                        |                                        |                  |
|            | National Courses                       | >            | FOR ALL O  | UESTIONS, PLEASE CONTACT:                              | Start the introduction<br>BEGIN COURSE |                  |
| $\implies$ | Regional Courses<br>Grassroots Courses | ><br>~       | LOCATION   | IS                                                     |                                        |                  |
|            | New referee<br>Online Course           | *<br>>       | This cours | se is held remotely through the Learning Center XKAGES |                                        |                  |
| ŕ          | In-Person Courses                      | >            | Course Fe  | 8                                                      |                                        |                  |
|            | Supplemental courses                   |              | Course De  | <mark>tails</mark> Q <u>english</u> Qspanish           |                                        |                  |
|            | Instructor Courses                     | >            |            |                                                        |                                        |                  |
|            | Assessor Courses                       | >            |            |                                                        |                                        |                  |
|            | Emeritus Referee Courses               | >            |            |                                                        |                                        |                  |
|            | Referee Coach                          | >            |            |                                                        |                                        | C Ask a Question |